- 1. Student and supervisor/committee meet to discuss student progress/standing after which supervisors complete their portion of the form and students complete their portion of the form.
  - The standard Word/PDF progress report form must still be completed.
  - Supervisors will be able to verify the progress report Word/PDF after the student submits it.
- 2. The student will then go to MS Forms via a link sent to them, answer a series of questions, and upload their CV and Word/PDF progress report completed by student and supervisor/committee.
  - There is also an option for the student to upload any additional document they want the supervisor/GO to see.

## Annual Progress Report for Ph.D. Students in Sociology

**All students in the PhD program must complete this form each year.** Students in year one should complete as much of the form as possible. Once the student completes this form (Part A), the supervisor/advisor will be notified to complete Part B. Where the student has not yet designated a supervisor and committee, the principal advisor/mentor should complete Part B. In other cases, upon meeting, the supervisor should complete Part B to reflect a consensus among committee members and student about student progress. The report should be signed by all parties before returning it to the Graduate Office. Please remember to append a copy of the student's CV to the end of this document.

## The following form must be filled by the <u>student and their supervisor</u>, signed, then uploaded to this MS Form to be considered:

https://utoronto.sharepoint.com/:w:/r/sites/ArtSci-SOC/\_layouts/15/Doc.aspx?sourcedoc=%7B53E7A61E-62DC-461D-A80A-DAD557F67F80%7D&file=Annual%20Progress%20Report%20for%20PhD%20Students%20in%20Sociology.docx&action=defa ult&mobileredirect=true

Hi, David. When you submit this form, the owner will see your name and email address.

\* Required

## **Student Information**

1. First Name \* 🛄

Someone

**\_\_\_**, ...

9. Upload the Annual Progress Report form filled out by student and supervisor:

https://utoronto.sharepoint.com/:w:/r/sites/ArtSci-SOC/\_layouts/15/Doc.aspx? sourcedoc=%7B53E7A61E-62DC-461D-A80A-DAD557F67F80%7D&file=Annual%20Progress%20Report%20for%20PhD%20Students%20in %20Sociology.docx&action=default&mobileredirect=true

↑ Upload file

File number limit: 1 Single file size limit: 10MB Allowed file types: Word

## 10. Please append your CV: \*

↑ Upload file

File number limit: 1 Single file size limit: 10MB Allowed file types: PDF

3. Student submission will automatically generate an email from "**Microsoft Power Automate**" for the supervisor to view. Please do not disregard the email. The email will also expire after 28 days as per MS Forms policies. If you have MS Teams open, it will also show up there (see the image on the right side).

| MA Microsoft Power<br>Please Respond: Ar  | Automate 🕒 Inbox@utoronto.cs 14:46<br>inual Progress Repirt for Sociology PhD student (someone something) 🖉                                                                                                    |                                                                                                    |
|-------------------------------------------|----------------------------------------------------------------------------------------------------|----------------------------------------------------------------------------------------------------|
| Microsoft                                 | Power Automate                                                                                                    | Approvals<br>Approval request details                                                                                                    |
| Please Re                                 | spond: Annual Progress Report for                                                                                                    | Requested                                                                                                    |
| Sociology PhD student (someone something) |                                                                                                    | Please Respond: Annual Progress Report for Sociology PhD                                                                                               |
|                                           |                                                                                                    | student (someone something)                                                                                                    |
|                                           | Requested by Sociology Power Automate Team < <u>soc.auto-</u><br>mate@utoronto.ca>                                                                                                    | Hi David Pettinicchio,                                                                                                    |
|                                           | Hi David Pettinicchio,                                                                                                    |                                                                                                    |
|                                           | This is a <b>system generated message</b> indicating that we<br>received a new <b>Annual Progress Report</b> for PhD student<br>someone something.                                                                                                    | This is a <b>system generated message</b> indicating that we received a new <b>Annual</b><br><b>Progress Report</b> for PhD student someone something. |
|                                           | The report and CV of the student have been attached. If it is determined that the student is not making satisfactory academic progress, the graduate office may mandate additional support measures. Kindly add additional comments below which will be shared with the graduate office and kept confidential. | Comments                                                                                                    |
| SPA                                       |                                                                                                    | Add your comments here                                                                                                    |
|                                           | As a reminder, academic standing, often defined by time<br>targets, is also shaped by insufficient interaction with facul-<br>ty, supervisors, and dissertation committee members. Poor<br>planning and poor/insufficient communication with the su-                                                           |                                                                                                    |

4. To view the attached files, you must scroll to the bottom of the **Microsoft Power Automate** email and click the link **"here."** 

> Responses will be sent to the Associate Chair of the Graduate Office.

Thanks, Department of Sociology - Graduate Office

Date Created: Wednesday, April 2, 2025 6:45 PM GMT

 Grad Office Support Required >
 Grad Office Support Not Required >

 View this Approval on the Power Automate Portal here

5. Supervisors will then be prompted with the same text as in the original email about the student making good academic progress and being in good standing. You must then **choose one of two options** based on the progress report: requires GO intervention, does not require GO intervention. Requiring GO intervention means that the GO will set-up a meeting with the student to discuss progress/standing.

| Respond ×                                                                                              | progress being made on dissertation<br>research and writing.<br>Choose <b>Grad Office Support Required</b> if<br>the student is not maintaining good<br>academic progress. |
|----------------------------------------------------------------------------------------------------|----------------------------------------------------------------------------------------------------|
| Overview                                                                                               |                                                                                                    |
| Approval<br>Please Respond: Annual Progress Report for<br>Sociology PhD student (someone<br>something) | Responses will be sent to the Associate<br>Chair of the Graduate Office.<br>Thanks, Department of Sociology - Graduate<br>Office                                           |
| Requester                                                                                              |                                                                                                    |
| s Sociology Power Automate Team                                                                        | Choose your response *                                                                                                    |
| Received<br>Apr 2 at 0 <del>2:45 PM (5 min ago)</del>                                                  | Select an option<br>Grad Office Support Required                                                                                                    |
| Attachments                                                                                            | Grad Office Support Not Required                                                                                                    |
|                                                                                                    | Reassign                                                                                                    |
|                                                                                                    |                                                                                                    |
|                                                                                                    |                                                                                                    |
|                                                                                                    |                                                                                                    |

14 so

6. Supervisor submission will then create a folder for the student populating it with their CV and progress report, along with a spreadsheet for the GO.

Graduate Office > Soc Grad Office > 20.0 Progress > 0.0 Progress Reports Master Database > Submissions

🗅 Name 🗸 Modified  $\, \smallsetminus \,$ Modified By  $\, \smallsetminus \,$ + Add column 📒 Doe, Jane February 21 Harry Zhou 📒 Doe, Jill February 21 Harry Zhou Nichols Test, JeremyTEST Yesterday at 3:31 PM Harry Zhou something, someone 14 minutes ago Harry Zhou Zheng, Victor February 21 Harry Zhou Name wouncu -Aud Column ≤ someone\_something-Annual Progress Re... 14 minutes ago Harry Zhou Ø a someone\_something-CV-2025\_04\_02.pdf 14 ninutes ago Harry Zhou

10 Jill 2/4/2025 TEST 1 N/A 1009998888 14 11 Victo 1007805369 12/1/2024 TEST 1 None Progress LOREM IPSUM into.ca victork.zheng@mail.uto 15 1234 4/1/2025 David Pettinicchio none as;dlfkhasdf 16

4/2/2025 David Pettinicchio

0 making good progress

1234567